# SERVICE CENTER USER MANUAL

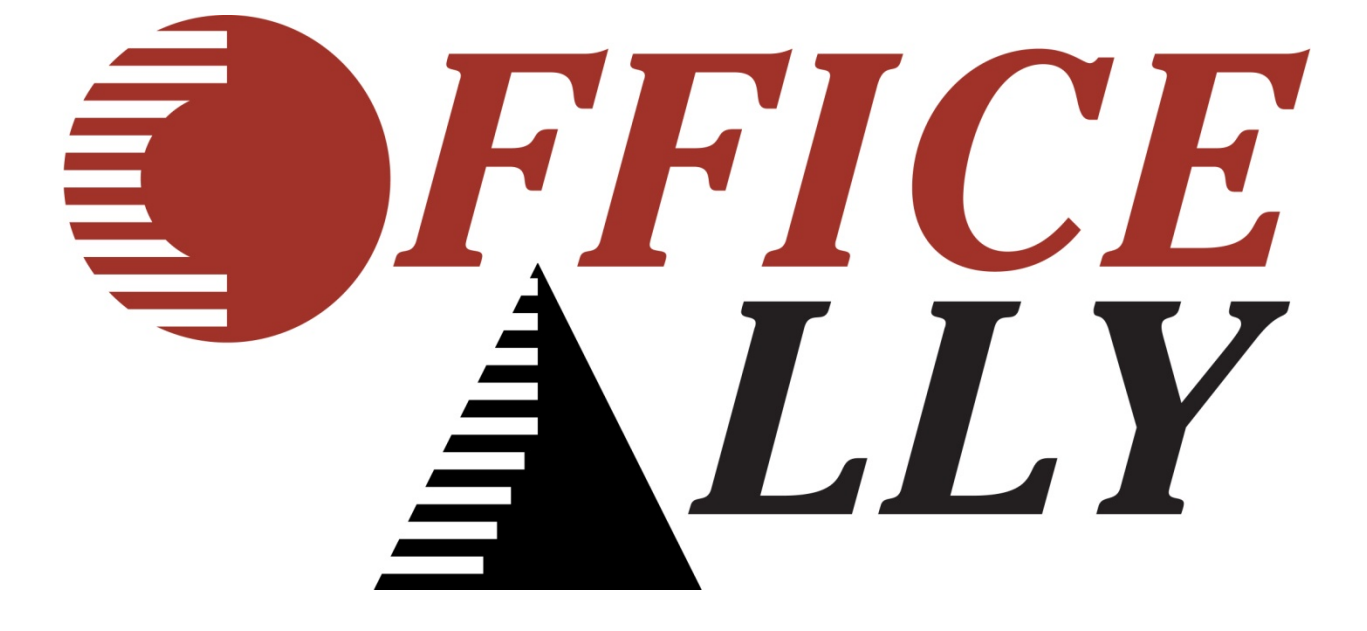

# TABLE OF CONTENTS

| Service Center User Manual                    | 1  |
|-----------------------------------------------|----|
| Table of Contents                             | 2  |
| Logging into Office Ally's Website            | 3  |
| Claims Section                                | 4  |
| Upload Claims                                 | 4  |
| Online Claim Entry                            | 7  |
| Claim Fix                                     | 8  |
| Download Section                              |    |
| Downloading File Summaries                    |    |
| Downloading EDI Reports                       | 13 |
| Download EOB/ERA 835                          | 14 |
| Requests Section                              |    |
| Eligibility Request                           |    |
| Claim Status                                  |    |
| Reports Section                               | 21 |
| View Claim History Tool                       | 21 |
| Inventory Reporting                           | 23 |
| Lookup / References Section                   | 25 |
| Code Search Tool                              | 25 |
| Patient Look Up Tool                          | 26 |
| Printing Claims                               | 27 |
| Printing Claims Through Claims Awaiting Batch | 27 |
| Printing Claims through Inventory Reporting   | 29 |

Last Updated 2/14/2008

# LOGGING INTO OFFICE ALLY'S WEBSITE

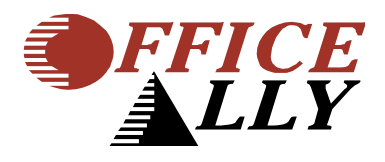

1. On the Internet, go to www.officeally.com

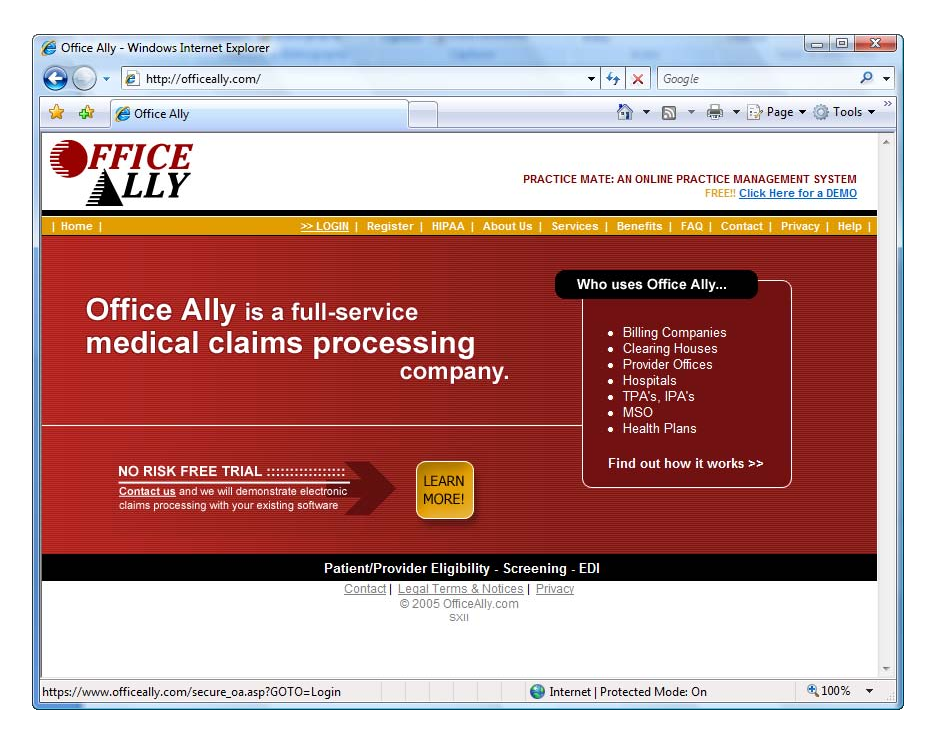

2. Click LOGIN in the orange bar across the page

>> LOGIN | Register | HIPAA | About Us | Services | Benefits | FAQ | Contact | Privacy | Help |

3. Enter USERNAME and PASSWORD (all lowercase) and click OK

| Connect to www.office                         | ally.com                 | 8 ×                   |
|-----------------------------------------------|--------------------------|-----------------------|
|                                               |                          |                       |
| <u>ي</u> ا <del>ي</del>                       |                          | 11 11                 |
| The server www.office<br>a username and passw | eally.com at OFF<br>ord. | FICEALLY.COM requires |
| User name:                                    | <u>8</u>                 |                       |
| Password:                                     |                          |                       |
| [                                             | Remember m               | iy password           |
|                                               |                          | Cancel                |
|                                               | U                        | Cancer                |

Office Ally|32356 S. Coast Highway|Laguna Beach, CA 92651 www.officeally.com|Phone: 949.464.9129|Fax: 949.376.6951

# **CLAIMS SECTION**

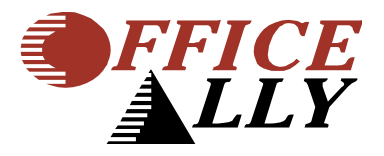

# UPLOAD CLAIMS

1. When you are logged in to the Office Ally website, click on Upload Claims and Choose Upload HCFA

| Claims             |             |
|--------------------|-------------|
| Upload Claims      | Upload HCFA |
| Online Claim Entry | Upload UB92 |
| Claim Fix          |             |

2. If this is the first time sending, you will need to install an ACTIVE X control. (IF YOU DO NOT SEE THE BELOW MESSAGE, SKIP TO STEP 4.)

| Upload HCFA 1500 File                                                                                          |  |
|----------------------------------------------------------------------------------------------------|--|
| View Instructions:                                                                                             |  |
| Click here to install the following ActiveX control: 'XUpload Upload Control'<br>from 'Persits Software, Inc.' |  |
| Select File Clear Upload                                                                                       |  |

3. Click on the text in the box and choose Install Active X Control

| Upload HCFA 1500 File                                       |                                                  |  |
|-------------------------------------------------------------|--------------------------------------------------|--|
| View Instructions:                                          |                                                  |  |
| Click here to install the fol<br>from 'Persits Software, In | lowing ActiveX control: "XUpload Upload Control" |  |
|                                                             | What's the Risk?                                 |  |
| Select File Clear Upload                                    |                                                  |  |

- 4. Click the SELECT FILE button
- 5. Change the LOOK IN: to Desktop then choose the Office Ally folder

NOTE: THIS ASSUMES THE FILE YOU CREATED FROM YOUR SOFTWARE IS ON YOUR DESKTOP UNDER THE OFFICE ALLY FOLDER. IF THIS IS DIFFERENT IN YOUR SITUATION, PLEASE ADJUST ACCORDINGLY.

| Select Files for                                  | Uploading                                     |                     |   |       | ? 🔀    |
|---------------------------------------------------|-----------------------------------------------|---------------------|---|-------|--------|
| Look in:                                          | 🞯 Desktop                                     |                     | • | + 🖹 🖆 | •      |
| My Recent<br>Documents<br>Desktop<br>My Documents | My Documents<br>My Computer<br>My Network Pl. | aces                |   |       |        |
| My Computer                                       | <                                             |                     | ) |       | >      |
| <b></b>                                           | File name:                                    |                     |   | •     | Open   |
| My Network                                        | Files of type:                                | All Files (*.*)     |   | •     | Cancel |
| FIACES                                            |                                               | 🔲 Open as read-only |   |       | /      |

6. Double click on the file you want to upload. This should be the Current Date.

| Select Files for                                  | Uploading                    |                                                       |   |           | ? 🔀            |
|---------------------------------------------------|------------------------------|-------------------------------------------------------|---|-----------|----------------|
| Look in:                                          | Cifice Ally                  |                                                       | - | 🗢 🗈 💣 🎟 - |                |
| My Recent<br>Documents<br>Desktop<br>My Documents | 🗐 2-14-2007.txt              |                                                       |   |           |                |
| My Network<br>Places                              | File name:<br>Files of type: | 2-14-2007.txt<br>All Files (*.*)<br>Open as read-only |   | <b>•</b>  | Open<br>Cancel |

7. The file you chose should now appear in the grey box with a size greater than zero. Click the UPLOAD button

| Upload HCFA 1500         | File                   |             |
|--------------------------|------------------------|-------------|
| View Instruction         | s:                     |             |
| Files (1)                |                        | Size (2KB)  |
| C:/ /                    | \Desktop\2-19-2007.txt | 2,964 bytes |
|                          |                        |             |
|                          |                        |             |
| Select File Clear Upload |                        |             |
|                          |                        |             |

8. Always, always, write down your FILE ID # displayed at the end of each upload for use when calling for technical support from Office Ally. (Every Batch) When you get a page that says, "UPLOAD FILE STATUS," that confirms the file was received.

| Upload File Status |                            |
|--------------------|----------------------------|
| Server Timestamp:  | 2/19/2007 4:16:46 PM (PST) |
| FileID:            | 8375206                    |
| File Type:         | Text                       |
| File Name:         | 8375206_2-19-2007.bd.xxx   |
| File Size:         | 3.00 KB                    |
| Form Type:         | HCFA                       |

For Security Purposes, we ask that you please log out if this was your last transaction. Log Out Now

9. If you get a page that says, "System Message..." that means it may not have worked, so go back to UPLOAD HCFA 1500 and try again. (If this continues please contact Office Ally)

### SYSTEM MESSAGE !

File transfer appears to have failed. Please re-upload your file.

NOTE: If this message persists and you are not refreshing this page, please contact Support@OfficeAlly.com with this message

1. When you are logged in to the Office Ally website, click on Online Claim Entry - HCFA Insert Claim

| Claimo |
|--------|
|--------|

| Upload Claims      |                         |
|--------------------|-------------------------|
| Online Claim Entry | HCFA Insert Claim       |
| Claim Fix          | HCFA Manage Stored Info |
|                    | UB92 Insert Claim       |
|                    | UB92 Manage Stored Info |
|                    | Claims Awaiting Batch   |
|                    |                         |

2. For further instructions on how to use Online Claim Entry, please see our Online Entry Instructions. This can be located under Pre-enrollment Forms and Info:

#### LookUp / References

- Patient Look Up
- Code Search
- ERA 835 Check Look Up
- View Payer Lists
- Pre-Enrollment Forms and Info
- 3. On this new page, select "Service Center Online Entry Instructions" from the manuals listed.

# CLAIM FIX

Office Ally now offers the ability to correct certain errors online so that you don't have to go into you practice management software, fix the claim, regenerate the file, and re-upload. Now you can do this all in one place, Claim Fix.

1. When you are logged in to the Office Ally website, click on Claim Fix: Repairable Claims link on the menu on the left.

| Claims             |                       |
|--------------------|-----------------------|
| Upload Claims      |                       |
| Online Claim Entry |                       |
| Claim Fix          | Repairable Claims     |
|                    | Claims Awaiting Batch |

2. You will get a calendar with pink days showing where there are repairable claims available for review.

| << | << February 2007 >> |    |    |    |           |    |  |  |  |  |
|----|---------------------|----|----|----|-----------|----|--|--|--|--|
| S  | М                   | Т  | w  | Т  | F         | S  |  |  |  |  |
|    |                     |    |    | 1  | 2         | 3  |  |  |  |  |
| 4  | 5                   | 6  | Z  | 8  | 9         | 10 |  |  |  |  |
| 11 | 12                  | 13 | 14 | 15 | <u>16</u> | 17 |  |  |  |  |
| 18 | 19                  | 20 | 21 | 22 | 23        | 24 |  |  |  |  |
| 25 | 26                  | 27 | 28 |    |           |    |  |  |  |  |

#### Failed Claims For Monday, February 19, 2007

There is no data for the selected date.

3. Now click on the claim you would like to correct, an image of a HCFA form with the corresponding information for that claim will be displayed, as well as the error it has been rejected for on the top.

|                                                                                                    | Check All Clear All Print Remove                                                                       |              |                          |   |   |  |   |            |  |   |                |  |
|----------------------------------------------------------------------------------------------------|----------------------------------------------------------------------------------------------------|--------------|--------------------------|---|---|--|---|------------|--|---|----------------|--|
| HCFA Failed Claims (click to collapse or expand this section) Export To Excel                                               |                                                                                                    |              |                          |   |   |  |   |            |  |   |                |  |
| Processed File ID Claim ID Patient Name Provider Tax ID Total Charges Secondary From DOS Payer No. of Errors Correct Select |                                                                                                    |              |                          |   |   |  |   |            |  |   |                |  |
| 01/12/2007                                                                                                    |                                                                                                    |              |                          |   |   |  | N | 01/21/2004 |  | 1 | <u>Correct</u> |  |
| Error(s): 1.                                                                                                    | Claim DO                                                                                               | S Beyond two | year timely filing perio | d | - |  |   |            |  |   |                |  |
| 01/12/2007                                                                                                    |                                                                                                    |              |                          |   |   |  | N | 04/08/2004 |  | 2 | <u>Correct</u> |  |
| Error(s): 1.<br>2.                                                                                                    | Error(s): 1. Claim contains invalid UNIT value(s)<br>2. Claim DOS Beyond two year timely filing period |              |                          |   |   |  |   |            |  |   |                |  |

4. Make the necessary correction, depending on the error and make sure to also update any information that is related to that field

(FOR EXAMPLE: IF YOU DELETE A DIAGNOSIS CODE, MAKE SURE TO DELETE ANY REFERENCES IN BOX 24E DIAGNOSIS CODE POINTERS, THAT POINT TO THAT CODE, OTHERWISE, AFTER YOU RESUBMIT, YOU WILL GET ANOTHER REJECTION FOR INVALID DIAGNOSIS CODE REFERENCE)

|                                             |                                                                           |                                      |                                    | 1              |                                             |                                                                                                    |                                             |
|---------------------------------------------|---------------------------------------------------------------------------|--------------------------------------|------------------------------------|----------------|---------------------------------------------|----------------------------------------------------------------------------------------------------|---------------------------------------------|
| Error Code                                  | Error Description                                                         |                                      |                                    | ^              | Payer Name:                                 |                                                                                                    | OA Pavers                                   |
| FE97                                        | Claim DOS Beyond two ye                                                   | ar timely filing period              |                                    |                | Address                                     |                                                                                                    |                                             |
|                                             |                                                                           |                                      |                                    |                | Payer ID:                                   |                                                                                                    |                                             |
|                                             |                                                                           |                                      |                                    |                | 2 <sup>nd</sup> Address:                    |                                                                                                    |                                             |
|                                             |                                                                           |                                      |                                    | $\overline{v}$ | C, S, Z:                                    |                                                                                                    |                                             |
|                                             |                                                                           |                                      |                                    |                | City, State, Zip:                           |                                                                                                    | ▼                                           |
|                                             |                                                                           |                                      |                                    |                |                                             |                                                                                                    |                                             |
| This Is a S                                 | ECONDARY Claim                                                            |                                      |                                    |                |                                             |                                                                                                    |                                             |
| HEAL IN INSU                                | RANCE CLAIM FORM                                                          |                                      |                                    |                |                                             |                                                                                                    |                                             |
| 1. MEDICARE                                 | MEDICAID                                                                  | CHAMPUS                              | CHAMPVA                            | GR<br>HE       | OUP FI<br>ALTH PLAN BI                      | ECA OTHER                                                                                                    | 1a. INSURED'S I.D. NUMBER                   |
| O AL COM                                    |                                                                           |                                      |                                    |                |                                             | ER EDITO                                                                                                    |                                             |
| (Medicare #                                 | ) (Medicaid #)                                                            | (Sponsor's SSN)                      | (VA File #)                        | C              | ) (SSN OR ID) (                             | (ID)                                                                                                    |                                             |
| 2. PATIENT'S NA                             | i) (Medicaid #)<br>AME (Last Name, First Name, Mi                         | (Sponsor's SSN)                      | (VA File #) 3. PATIENT'S BIRTHDATE | C              | (SSN OR ID) (                               | (SSN)     (ID)     4. INSURED'S NAME (Last                                                                                    | Name, First Name, Middle Init)              |
| 2. PATIENT'S NA<br>Last:                    | *) (Medicaid #)<br>AME (Last Name, First Name, Mi<br>First:               | (Sponsor's SSN)<br>ddle Init)<br>MI: | (VA File #)                        | C              | ) (SSN OR ID) (<br>SEX<br>M ⊚ F ⊚           | (SSN) (ID)<br>4. INSURED'S NAME (Last<br>Last:                                                                                | Name, First Name, Middle Init)<br>First:MI: |
| 2. PATIENT'S NA                             |                                                                           | (Sponsor's SSN)<br>ddle Init)<br>MI: | (VA File #)                        | C              | ) (SSN OR ID) ()<br>SEX<br>M () F (●)       | (SSN)      (ID)     (SSN)     (ID)     (ID)     (Last     Last:     Copy From Patient                                         | Name, First Name, Middle Init) First:MI:MI: |
| 2. PATIENT'S NA<br>Last:<br>5. PATIENT'S AD | ) (Medicaid #) AME (Last Name, First Name, Mi First: DDRESS (No. Street): | (Sponsor's SSN)<br>ddle Init)<br>MI: | (VA File #)                        |                | (SSN OR ID) (<br>SEX<br>M () F ()<br>ISURED | (SSN)      (ID)     (SSN)     (ID)     (ID)     (INSURED'S NAME (Last     Last: <u>Copy From Patient</u> 7. INSURED'S ADDRESS | Name, First Name, Middle Init) First: MI:   |

5. Once you've made all corrections, click on the Update button at the bottom left of the HCFA image.

| CLIA:                    |   |   |         |             |
|--------------------------|---|---|---------|-------------|
| Accident Date:           | 1 | 1 |         |             |
| Mammography Certificate: |   |   | a. NPI: | b. Facility |
|                          |   |   |         |             |
|                          |   |   |         |             |

Update

6. All claims you have updated are listed under Claim Fix: Claims Awaiting Batch. You DO NOT need to do anything else. These claims are AUTOMATICALLY re-uploaded to Office Ally every night. Once they are uploaded to Office Ally (the next day) they will no longer be listed in Claim Fix: Claims Awaiting Batch and you will receive a new file summary report for the claims that you updated.

# DOWNLOAD SECTION

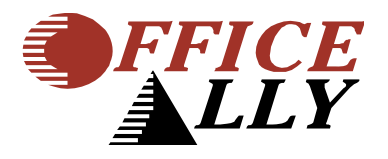

### DOWNLOADING FILE SUMMARIES

Once Office Ally has processed your claims (within 72 hours for the first upload, within 24 hours after that) you will receive an email notice that your FILE SUMMARY is ready. Follow the steps below to view your FILE SUMMARY.

1. When you are logged in to the Office Ally website, click on DOWNLOAD FILE SUMMARY link on the menu on the left.

#### Download

- Download File Summary
- Download EOB / ERA 835
- 2. You will see a calendar. Click on one of the PINK dates, which indicate a report waiting to be looked at.

| (~) |    |     |     |      |     | a  |   |                                                                          |
|-----|----|-----|-----|------|-----|----|---|--------------------------------------------------------------------------|
| <<  | No | ven | nbe | r 20 | 006 | >> | 0 | Calendar Legend                                                          |
| S   | М  | Т   | w   | Т    | F   | S  |   | Active Date                                                              |
|     |    |     | 1   | 2    | 3   | 4  |   | Report(s) To Be Viewed                                                   |
| 5   | 6  | 7   | 8   | 9    | 10  | 11 |   | Report(s) Viewed                                                         |
| 12  | 13 | 14  | 15  | 16   | 17  | 18 | N | lotes: This Download File Summary page has been changed to display only  |
| 19  | 20 | 21  | 22  | 23   | 24  | 25 | F | ile Summary and Payer Response reports. To view EOB and ERA 835 reports, |
| 26  | 27 | 28  | 29  | 30   |     |    | P | lease use page "Download EOB / ERA 835".                                 |

### (0) Downloads pending in prior month

- 3. Below that, the reports available for that day will be listed.
- 4. In the filename column, if you see the name of the file that you uploaded to OA (e.g. Claims010103), these are FILE SUMMARIES.
- 5. Below DOWNLOAD/VIEW, you can click the VIEW link to download and view the file.

| Payer 1 | Form Type 🗏 | File ID | File Name | #Accepted 3 | #Pending 🗏 | #Failed 🗏 | Total 🗏 | Download/View 🗏 |
|---------|-------------|---------|-----------|-------------|------------|-----------|---------|-----------------|
| MULTI   | HCFA        |         |           | 93          | 0          | 7         | 100     | VIEW            |
| MULTI   | HCFA        |         |           | 190         | 0          | 10        | 200     | VIEW            |
| MULTI   | HCFA        |         |           | 5           | 0          | 1         | 6       | VIEW            |
| MULTI   | HCFA        |         |           | 385         | 0          | 15        | 400     | VIEW            |

6. Choose to OPEN/SAVE the file (whichever you choose) and then you can view it and/or print it.

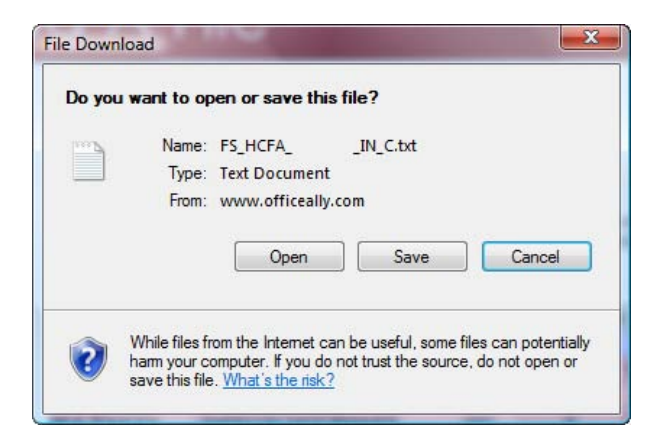

#### 7. This file summary will appear and look similar to below.

Dear Dr. John Smith:

Your claims file has now been processed by Office Ally, and has been forwarded to the appropriate payers: for final processing. Processing results for your claim file are as follows.

The file 3711111\_ALLY01(12).TXT.XXX was split into 7 files for processing. These files are:

| File ID | Provider                   | Claims | Totals     |
|---------|----------------------------|--------|------------|
| 3711111 | Aetna Healthcare ( AFTNA ) | 1      | \$75.00    |
| 3711111 | Blue Cross CA ( BLCRS )    | 4      | \$512.00   |
| 3711111 | CIGNA Healthcare ( CIGNA ) | 1      | \$151.00   |
| 3711111 | Meridian ( MHCM )          | 7      | \$1,162.00 |
| 3711111 | Preferred IPA ( PFIPA )    | 3      | \$570.00   |
| 3711111 | UNITED Healthcare ( UHC )  | 1      | \$191.00   |
| 3711111 | Universal Care ( UNVCR )   | 1      | \$75.00    |

File Name: 3710000\_ALLY01(12), TXT, XXX Date Uploaded: 03/01/2006 Type of File: HCFA Date Processed: 03/01/2006

| Pr | oc | 255 | ed: | 03/ | (01) | 2006 |      |
|----|----|-----|-----|-----|------|------|------|
|    |    |     | -   |     |      |      | <br> |

Decessed: 05/00/2006 6 # of Claims Initially Accepted 6 # of Claims that will be automatically reprocessed in 7 days (Patient Not Found / Not Covered) 4 # of Claims Rejected +---> 1 # errors RC33 - 24. (A)(1) DATE(S) OF SERVICE From (Invalid Type / Missing Value) +---> 1 # errors LC1240 - CPT code, on line 04 is invalid. +---> 1 # errors LC1240 = CPT code, on line 05 is invalid. +---> 1 # errors LC1260 = Diagnosis code 3 is not billable (further specification required). +---> 1 # errors FP01 - Future Dates are not allowed

| CLAD | # OA CLAIMI | D PATIENT ID | LAST, FIRST | DOB        | FROM DOS | TO DOS   | CPT   | ICD9  | TAX ID    | ACCNT#  | PHYS. ID | PAYER | ERRORS     |
|------|-------------|--------------|-------------|------------|----------|----------|-------|-------|-----------|---------|----------|-------|------------|
| 1)   | 3711111     | 3711111      | John Smith  | 09/27/2002 | 12/28/06 | 12/28/06 | 99213 | 5589  | 900000000 | 0000000 | A000000  | BLCRS | RC23, FP01 |
| 2)   | 3711111     | 3711111      | John Smith  | 06/29/2001 | 03/01/06 | 03/01/06 | 99392 | V700  | 900000000 | 0000000 | A000000  | MHCM  | LC1248     |
| 3)   | 3711111     | 3711111      | John Smith  | 10/20/2005 | 03/01/06 | 03/01/06 | 99391 | V201  | 900000000 | 0000000 | A000000  | PFIPA | LC1249     |
| 4)   | 3711111     | 3711111      | John Smith  | 01/31/2004 | 02/27/06 | 02/28/06 | 99215 | 83300 | 900000000 | 0000000 | A000000  | UHC   | LC1698     |

|        | PENDING CLAIM DETAIL |            |      |             |            |          |          |       |       |           |         |          |       |  |
|--------|----------------------|------------|------|-------------|------------|----------|----------|-------|-------|-----------|---------|----------|-------|--|
| CLAIM# | OA CLAIMID           | PATIENT ID |      | LAST, FIRST | DOB        | FROM DOS | TO DOS   | CPT   | ICD9  | TAX ID    | ACCNT#  | PHYS. ID | PAYER |  |
| 5)     | 3711111              | 3711111    | John | Smith       | 05/21/2003 | 02/28/06 | 02/28/06 | 99213 | 2809  | 900000000 | 0000000 | A000000  | MHCM  |  |
| 6)     | 3711111              | 3711111    | John | Smith       | 12/29/2005 | 02/28/06 | 02/28/06 | 99391 | V201  | 900000000 | 0000000 | A000000  | MHCM  |  |
| 7)     | 3711111              | 3711111    | John | Smith       | 09/23/2004 | 03/01/06 | 03/01/06 | 99213 | 4660  | 900000000 | 0000000 | A000000  | MHCM  |  |
| 8)     | 3711111              | 3711111    | John | Smith       | 05/18/2005 | 03/01/06 | 03/01/06 | 99214 | 7806  | 900000000 | 0000000 | A000000  | MHCM  |  |
| 9)     | 3711111              | 3711111    | John | Smith       | 11/26/2003 | 03/01/06 | 03/01/06 | 99213 | 4659  | 900000000 | 0000000 | A000000  | MHCM  |  |
| 10)    | 3711111              | 3711111    | John | Smith       | 10/28/2004 | 02/27/06 | 02/27/06 | 99713 | 38.24 | 900000000 | 0000000 | A000000  | MHCM  |  |

|       | ACCEPTED CLAIM DETAIL |            |      |             |            |          |          |       |      |           |         |          |       |  |
|-------|-----------------------|------------|------|-------------|------------|----------|----------|-------|------|-----------|---------|----------|-------|--|
| CLAIM | OA CLAIMID            | PATIENT ID |      | LAST, FIRST | DOB        | FROM DOS | TO DOS   | СРТ   | ICD9 | TAX ID    | ACCNT#  | PHYS. ID | PAYER |  |
| 11)   | 3711111               | 3711111    | John | Smith       | 10/04/2004 | 03/01/06 | 03/01/06 | 99213 | 486  | 900000000 | 0000000 | A000000  | AETNA |  |
| 12)   | 3711111               | 3711111    | John | Smith       | 08/17/2005 | 02/28/06 | 02/28/06 | 99391 | V201 | 900000000 | 0000000 | A000000  | BLCRS |  |
| 13)   | 3711111               | 3711111    | John | Smith       | 06/27/2003 | 03/01/06 | 03/01/06 | 99211 | V202 | 900000000 | 0000000 | A000000  | BLCRS |  |
| 14)   | 3711111               | 3711111    | John | Smith       | 10/28/1991 | 02/28/06 | 02/28/06 | 99215 | 462  | 900000000 | 0000000 | A000000  | BLCRS |  |
| 15)   | 3711111               | 3711111    | John | Smith       | 11/25/2005 | 02/27/06 | 02/27/06 | 99391 | V201 | 900000000 | 0000000 | A000000  | CIGNA |  |
| 16)   | 3711111               | 3711111    | John | Smith       | 03/05/2002 | 03/01/06 | 03/01/06 | 99213 | 5589 | 900000000 | 0000000 | A000000  | PFIPA |  |
| 17)   | 3711111               | 3711111    | John | Smith       | 11/13/2004 | 03/01/06 | 03/01/06 | 99392 | V202 | 900000000 | 0000000 | A000000  | PFIPA |  |
| 18)   | 3711111               | 3711111    | John | Smith       | 09/24/1997 | 02/27/06 | 02/27/06 | 99213 | 4660 | 900000000 | 0000000 | A000000  | UNVCR |  |

- 8. This file summary report will list all claims that were in the file you uploaded and it lets you know which claims were:
  - Accepted Sent on to Payer. ٠

|        | ACCEPTED CLAIM DETAIL |            |      |             |            |          |          |       |      |           |         |          |        |  |
|--------|-----------------------|------------|------|-------------|------------|----------|----------|-------|------|-----------|---------|----------|--------|--|
| CLAIM# | OA CLAIMID            | PATIENT ID |      | LAST, FIRST | DOB        | FROM DOS | TO DOS   | CPT   | ICD9 | TAX ID    | ACCNT#  | PHYS. ID | PAYER  |  |
| 11)    | 3711111               | 3711111    | John | Smith       | 10/04/2004 | 03/01/06 | 03/01/06 | 99213 | 486  | 900000000 | 0000000 | A000000  | AETNA  |  |
| 12)    | 3711111               | 3711111    | John | Smith       | 08/17/2005 | 02/28/06 | 02/28/06 | 99391 | V201 | 900000000 | 0000000 | A000000  | BLCRS  |  |
| 13)    | 3711111               | 3711111    | John | Smith       | 06/27/2003 | 03/01/06 | 03/01/06 | 99211 | V202 | 900000000 | 0000000 | A000000  | BLCRS  |  |
| 14)    | 3711111               | 3711111    | John | Smith       | 10/28/1991 | 02/28/06 | 02/28/06 | 99215 | 462  | 900000000 | 0000000 | A000000  | BLCRS  |  |
| 15)    | 3711111               | 3711111    | John | Smith       | 11/25/2005 | 02/27/06 | 02/27/06 | 99391 | V201 | 900000000 | 0000000 | A000000  | CIGNA  |  |
| 16)    | 3711111               | 3711111    | John | Smith       | 03/05/2002 | 03/01/06 | 03/01/06 | 99213 | 5589 | 900000000 | 0000000 | A000000  | PFIPA  |  |
| 17)    | 3711111               | 3711111    | John | Smith       | 11/13/2004 | 03/01/06 | 03/01/06 | 99392 | V202 | 900000000 | 0000000 | A000000  | PFIPA  |  |
| 18)    | 3711111               | 3711111    | John | Smith       | 09/24/1997 | 02/27/06 | 02/27/06 | 99213 | 4660 | 900000000 | 0000000 | A000000  | UNVCR. |  |

Pending - Rejected for "Patient not Covered" or "Patient not Found", we will hold onto these claims and reprocesses every 7 days for 3 tries, in case it's just a matter of the patient eligibility file not being up to date. If not found by the 3rd retry, it will be rejected back to you.

| CLAIN | # OA CLAIM | D PATIENT ID |      | LAST, FIRST | DOB        | FROM DOS | TO DOS   | CPT   | ICD9  | TAX ID    | ACONT#  | PHYS. ID | PAYER |
|-------|------------|--------------|------|-------------|------------|----------|----------|-------|-------|-----------|---------|----------|-------|
| 5)    | 3711111    | 3711111      | John | Smith       | 05/21/2003 | 02/28/06 | 02/28/06 | 99213 | 28.09 | 900000000 | 0000000 | A000000  | MHCM  |
| 6)    | 3711111    | 3711111      | John | Smith       | 12/29/2005 | 02/28/06 | 02/28/06 | 99391 | V201  | 900000000 | 0000000 | A000000  | MHCM  |
| 7)    | 3711111    | 3711111      | John | Smith       | 09/23/2004 | 03/01/06 | 03/01/06 | 99213 | 4660  | 900000000 | 0000000 | A000000  | MHCM  |
| 8)    | 3711111    | 3711111      | John | Smith       | 05/18/2005 | 03/01/06 | 03/01/06 | 99214 | 7806  | 900000000 | 0000000 | A000000  | MHCM  |
| 9)    | 3711111    | 3711111      | John | Smith       | 11/26/2003 | 03/01/06 | 03/01/06 | 99213 | 4659  | 900000000 | 0000000 | A000000  | MHCM  |
| 10)   | 3711111    | 3711111      | John | Smith       | 10/28/2004 | 02/27/06 | 02/27/06 | 99213 | 3824  | 900000000 | 0000000 | A000000  | MHCM  |

• Rejected - Rejected for specific reason, noted on the report so that you can correct and resubmit.

|       | ERROR CLADM DETAIL |            |             |            |          |          |       |       |           |         |          |       |           |
|-------|--------------------|------------|-------------|------------|----------|----------|-------|-------|-----------|---------|----------|-------|-----------|
| CLAIM | ♥ OA CLAIMI        | PATIENT ID | LAST, FIRST | DOB        | FROM DOS | TO DOS   | СРТ   | ICD9  | TAX ID    | ACCNT#  | PHYS. ID | PAYER | ERRORS    |
| 1)    | 3711111            | 3711111    | John Smith  | 09/27/2002 | 12/28/06 | 12/28/06 | 99213 | 5589  | 900000000 | 0000000 | A000000  | BLCRS | RC23, FPO |
| 2)    | 3711111            | 3711111    | John Smith  | 06/29/2001 | 03/01/06 | 03/01/06 | 99392 | V700  | 900000000 | 0000000 | A000000  | MHCM  | LC1248    |
| 3)    | 3711111            | 3711111    | John Smith  | 10/20/2005 | 03/01/06 | 03/01/06 | 99391 | V201  | 900000000 | 0000000 | A000000  | PFIPA | LC1249    |
| 4)    | 3711111            | 3711111    | John Smith  | 01/31/2004 | 02/27/06 | 02/28/06 | 99215 | 83300 | 900000000 | 0000000 | A000000  | UHC   | LC1698    |

• Note the error code column on the right of the "Error Claim Detail" section

| ERRORS                |
|-----------------------|
| RC23, FP01            |
| LC1248                |
| LC1249                |
| LC1698                |
| A CONTRACTOR OF STATE |

These codes are explained above the "Error Claim Detail" section

```
Multiple Payer Upload File Summary
File Name: 3710000_ALLY01(12).TXT.XXX
Date Uploaded: 03/01/2006
Type of File: HCFA
Date Processed: 03/01/2006
& # of Claims Initially Accepted
        6 # of Claims that will be automatically reprocessed in 7 days (Patient Not Found / Not Covered)
        4 # of Claims Rejected
        +---> 1 # errors RC23 - 24. (A)(1) DATE(S) OF SERVICE From (Invalid Type / Missing Value)
        +---> 1 # errors LC1248 - CPT code, on line 04 is invalid.
        +---> 1 # errors LC1249 - CPT code, on line 05 is invalid.
        +---> 1 # errors LC1249 - CPT code, on line 05 is invalid.
        +---> 1 # errors FP01 - Future Dates are not allowed
```

9. Once a file summary has been downloaded and viewed, it will turn purple and no longer be pink, indicating it has been viewed.

Make sure to check ALL file summaries on a regular basis. There should never be any pink days left in DOWNLOAD FILE SUMMARY. Claims that are rejected back to you are your responsibility to correct and resubmit if needed.

These reports will be available to download for one year from the date it appears on.

### DOWNLOADING EDI REPORTS

### [filename starts with EDI\_CLAIM\_REPORT or NA (Blue Cross)]

Once the payer has processed your claims, some payers send back a confirmation or error message depending on whether the claim passed or failed. Any message we receive from the payers will be passed onto you in the form of an EDI Report. Follow the steps below to view your EDI Report.

1. When you are logged in to the Office Ally website, click on DOWNLOAD FILE SUMMARY link on the menu on the left.

### Download

Download File Summary

- Download EOB / ERA 835
- 2. You will see a calendar. Click on one of the PINK dates, which indicate a report waiting to be looked at.
- 3. Below that, the reports available for that day will be listed.

(0) Downloads pending in prior month

| << | No | ven | nbe | r 20 | 06 | >> | Ca   | lendar Legend                                                            |  |  |  |  |  |
|----|----|-----|-----|------|----|----|------|--------------------------------------------------------------------------|--|--|--|--|--|
| S  | М  | Т   | W   | Т    | F  | S  |      | Active Date                                                              |  |  |  |  |  |
|    |    |     | 1   | 2    | 3  | 4  |      | Report(s) To Be Viewed                                                   |  |  |  |  |  |
| 5  | 6  | 7   | 8   | 9    | 10 | 11 |      | Report(s) Viewed                                                         |  |  |  |  |  |
| 12 | 13 | 14  | 15  | 16   | 17 | 18 | No   | lotes: This Download File Summary page has been changed to display only  |  |  |  |  |  |
| 19 | 20 | 21  | 22  | 23   | 24 | 25 | File | ile Summary and Payer Response reports. To view EOB and ERA 835 reports, |  |  |  |  |  |
| 26 | 27 | 28  | 29  | 30   |    |    | ple  | lease use page "Download EOB / ERA 835".                                 |  |  |  |  |  |

- 4. In the filename column, if you see any that start with EDI\_CLAIM\_REPORT, these are EDI Reports.
- 5. Below DOWNLOAD/VIEW, you can click the VIEW link to download and view the file.

| Payer 1 | Form Type      | File ID | File Name                | #Accepted 1 | #Pending | #Failed | Total 1 | Download/View |
|---------|----------------|---------|--------------------------|-------------|----------|---------|---------|---------------|
| MULTI   | Payer Response |         | _EDI_STATUS_20061107.txt | 8436        | 0        | 331     | 8767    | VIEW          |

6. Choose to OPEN/SAVE the file (whichever you choose) and then you can view it and/or print it.

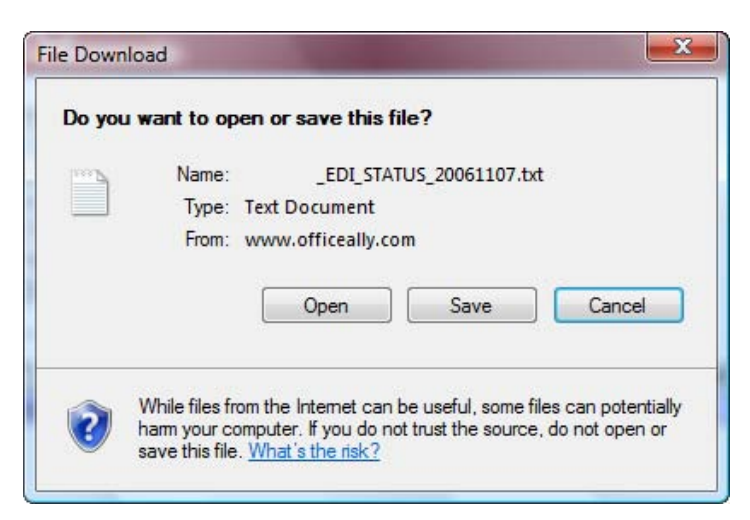

- 7. This EDI Report will list any messages Office Ally has received from the payer for this account on whichever day it appears on.
- 8. These EDI Reports will be available to download for one year from the date it appears on.

### **DOWNLOAD EOB/ERA 835**

**Did you recently receive a Medicare check without a paper EOB?** If so, Medicare is sending you an Electronic File called an "ERA 835" instead of your paper EOBs.

This file is a non-readable file! You must have some kind of software to load the non-readable file. If you don't have any software to do this, you may download Medicare's Free Easy Print Software.

We give you the ERA file from Medicare. You load it into the software to view your EOB!

### STEP 1: DOWNLOAD MEDICARE'S FREE EASY PRINT SOFTWARE

# IF YOU NEED HELP DOWNLOADING OR INSTALLING MEDICARE'S SOFTWARE, PLEASE CALL MEDICARE AT (213) 593-6950 AND THEY WILL WALK YOU THROUGH THE INSTALLATION.

- 1. GO TO <a href="http://www.cms.hhs.gov/AccesstoDataApplication/02\_MedicareRemitEasyPrint.asp#TopOfPage">http://www.cms.hhs.gov/AccesstoDataApplication/02\_MedicareRemitEasyPrint.asp#TopOfPage</a>
- 2. Scroll to the bottom of the page and under **Related Links Outside CMS**, then click on the first link named: <u>Download</u> Information for .Net Framework.

This will take you to a Microsoft page; you will then want to click on download in the blue area that appears on this page. This .NET is required before you download the Remit Easy Print.

- 3. Next, go back to Medicare screen, where you downloaded the .Net, and scroll up till you see DOWNLOADS and under DOWNLOADS you will find <u>Medicare Remit Easy Print Version 2.3</u>
- 4. Double click the Medicare Easy Print Icon, and follow the prompts to install this.
- 5. Make sure you make a note of where you are installing this software so you can access it later!

### STEP 2: ACCESS THE ERA 835 FILE FROM OFFICE ALLY

- 1. Log-in to www.officeally.com
- 2. On the left side click DOWNLOAD EOB/ERA 835, you should now see a calendar at the top of the page; we receive ERA's from Medicare daily.

#### Download

- Download File Summary
- Download EOB / ERA 835

NOTE: If you cannot find any ERA\_STATUS reports in your Download EOB/ERA 835 section, please call Office Ally @ (949) 464-9129 option 1. Have your Medicare Provider Number with you when you call and let us know that you cannot find your ERA\_STATUS reports.

3. Change the Report Mode to MONTHLY, then choose the month you would like to search for ERAs in. Change the Report Type to ERA 835 (multiple payers) and click GO.

| Report Mode: | Monthly 👻         | September   | • | 2007 👻 |  |
|--------------|-------------------|-------------|---|--------|--|
| Report Type: | ERA 835 (multiple | e payers) 🔻 |   | Go     |  |

Please use the calendar (left) to view daily report or for advanced report options, select criteria above then click Go.

4. Any ERAs linked to your account for the month chosen will be displayed.

| <  | << March 2007 >> |    |    |    | 7  | >> | Report Legend      | Report Legend             |                  |           |                  |                          |
|----|------------------|----|----|----|----|----|--------------------|---------------------------|------------------|-----------|------------------|--------------------------|
| S  | M                | Т  | W  | T  | F  | S  | File(s) Pendin     | g                         | 1                |           |                  |                          |
|    |                  |    |    | 1  | 2  | 3  | File(s) Downl      | oaded                     | W                |           |                  |                          |
| 4  | 5                | 6  | 7  | 8  | 9  | 10 | Penort Mode        | Report Mode: Daily -      |                  | 3         | 13               | 2007 (mm/dd/aaaa)        |
| 11 | 12               | 13 | 14 | 15 | 16 | 17 | Report mode.       | Daily                     | 100              | <u></u>   | 110              | (11110079999)            |
| 18 | 19               | 20 | 21 | 22 | 23 | 24 | Report Type:       | All                       |                  |           | -                | Go                       |
| 25 | 26               | 27 | 28 | 29 | 30 | 31 | Please use the c   | alendar (l                | eft) to          | view da   | aily repor       | t or for advanced report |
| 25 | 26               | 27 | 28 | 29 | 30 | 31 | options, select ci | alendar (l<br>riteria abc | eπ) to<br>ve the | n click ( | any repor<br>Go. | t or for advanced report |

5. Click VIEW (scroll to the right if you don't see "View")

### Daily EOB / ERA 835 Reports for 3/13/2007 - [Report Type = All]

| Date      | Report Type | File ID | File Name                | EOB ID | # Claims | Download/View |
|-----------|-------------|---------|--------------------------|--------|----------|---------------|
| 3/13/2007 | ERA 835     | -       | _ERA_STATUS_20070313.zip |        | 51       | VIEW          |

NOTE: If you get an error here that your computer is not able to open the .zip file, it is because you need to install WinZip on your computer.

- You can get this program by going to <u>www.winzip.com</u>.
- Click on the red 'TRY NOW' button on the right side of the page
- Then click on the red "Try WinZip" button on the next page.
- Go through the installation process until it is installed on your computer.
- Once completed, you will need to close out of all of your Internet Explorer screens to enable the WinZip program.
- Then go back to #1 above and repeat the process of accessing the ERA 835 file from Office Ally.
- 6. Click OPEN
- 7. You will see a WinZip Box on your screen you may need to click "Use Evaluation Version"
- 8. You will see two files on your screen one says ERA\_STATUS, one says ERA\_835
- 9. Drag the file ERA\_835 to your desktop

- 1. Open Medicare's Easy Print Software
- 2. Click, "Import"
- 3. Click, "Desktop" on the left
- 4. Within the white window open, double click the 835 file
- 5. You will now see a list of patients with check boxes by their names. Check some or all of the boxes.
- 6. Click "claim detail" You will see your EOB!!

Feel Free to Call Office Ally at 949.464.9129 with any questions you may have!!

# **REQUESTS SECTION**

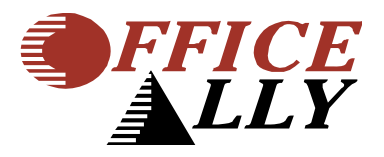

# **ELIGIBILITY REQUEST**

1. To check the status of a patient for Eligibility, click on Eligibility Request, Add Eligibility Request.

| Requests            |                                     |  |  |  |  |  |  |
|---------------------|-------------------------------------|--|--|--|--|--|--|
| Eligibility Request | Add Eligibility Request             |  |  |  |  |  |  |
| Claim Status Reques | View Eligibility Requests/Responses |  |  |  |  |  |  |

2. Fill out the form, and select the Payer from the list of available Payers. Once you have completed the form, click on the Add Request box.

[ Add Eligibility Request ] [ View Eligibility Requests/Responses ]

| Patient Inform * required fields                 | nation                                                                                                    |
|--------------------------------------------------|----------------------------------------------------------------------------------------------------|
| *Subscriber ID:                                  | *Relation to Subscriber: Self                                                                                                    |
| *Last Name:                                      | *First Name: Middle Initial:                                                                                                    |
| *Gender:                                         | M C F C *Birth Date: (mm/dd/yyyy)                                                                                                    |
| Address:                                         |                                                                                                    |
| City:                                            | State:Select One 👻 Zip:                                                                                                    |
| Other Informa<br>*Payer:<br>Provider Name:       | Select One                                                                                                    |
| Notes: Please enter in<br>provide immediate (Rea | all required fields to request eligbility. Payers with "(*)" indicator will<br>al-Time) responses, all others will be requested by batch and typically <b>Submit Request</b> |

[ Add Eligibility Request ] [ View Eligibility Requests/Responses ]

- 3. Payers with a "\*" to the right of the name will provide immediately responses. If not, it can take up to 24 hours to check the status.
- 4. To check the status of your request click on Eligibility Request, View Eligibility Request/Responses from the Available Services menu on your left.

| Requests            |                                     |  |  |  |  |  |  |
|---------------------|-------------------------------------|--|--|--|--|--|--|
| Eligibility Request | Add Eligibility Request             |  |  |  |  |  |  |
| Claim Status Reques | View Eligibility Requests/Responses |  |  |  |  |  |  |

5. You will then see the screenshot below. Below the View Requests, you want to click on Processed Requests if the value is greater then 0. This means the Payer(s) have responded. On the next screen you will then have the option to view the response from the Payer.

[ Add Eligibility Request ] [ View Eligibility Requests/Responses ]

### View Eligibility Requests/Response

| View Requests              |   |
|----------------------------|---|
| Processed Requests         | 0 |
| Failed Requests            | 0 |
| Requests Awaiting Response | 0 |
| Requests Awaiting Batch    | 0 |

| Search for Requests |                               |
|---------------------|-------------------------------|
| Name:               | F L                           |
| Name Type:          | Subscriber • Patient O Both O |
| Subscriber Id:      |                               |
| Date Of Service:    | / / (mm/dd/yyyy)              |
| Payer:              | Select One 👻                  |
| Provider Name:      |                               |
| Tax Id:             |                               |
| Search              |                               |
|                     | )                             |

[ Add Eligibility Request ] [ View Eligibility Requests/Responses ]

1. To check the status of your claims from Payers that support this feature, click on Claim Status Request, Add Status Request from the Available Services menu on your left.

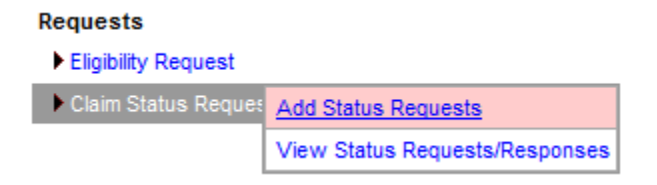

2. Select the Payer that you want to check the Claim Status on. Complete the rest of the form, and click on Search.

[ Add Status Requests ] [ View Status Requests/Responses ]

| 3                 | Date Type: • DOS C Upload C Processed C None                                                              |
|-------------------|----------------------------------------------------------------------------------------------------|
| From Date:        | (mm/dd/yyyy) To Date:                                                                                     |
| Mas               | ter Vendor:                                                                                               |
| State             | License ID:                                                                                               |
| Patient           | Last Name: First Name:                                                                                    |
| Patient A         | Account No.:                                                                                              |
|                   | Claim ID:                                                                                                 |
|                   | Sort By: Select One 👻                                                                                     |
|                   |                                                                                                    |
| tes: Please enter | search criteria then select claims to request status. Pavers with "/*)" indicator will provide immediate. |
| al-Time) response | es, all others will be requested by batch and typically will receive responses within a few hours.        |

[ Add Status Requests ] [ View Status Requests/Responses ]

- 3. Payers with a "\*" to the right of the name will provide immediately responses. If not, it can take up to 24 hours to check the status.
- 4. To check the status of your request click on Claim Status Request, View Eligibility Request/Responses from the Available Services menu on your left.

Requests

Eligibility Request

Claim Status Reques Add Status Requests

View Status Requests/Responses

5. You will then see the screenshot below. Below the View Requests, you want to click on Processed Requests if the value is greater then 0. This means the Payer(s) have responded. On the next screen you will then have the option to view the response from the Payer.

[ Add Status Requests ] [ View Status Requests/Responses ]

### View Status Requests/Responses

| Processed Requests: Finalized     |   |  |
|-----------------------------------|---|--|
| Processed Requests: Not Finalized | 0 |  |
| Failed Requests                   | 0 |  |
| Requests Awaiting Response        | 0 |  |
| Requests Awaiting Batch           | 0 |  |

[ Add Status Requests ] [ View Status Requests/Responses ]

# **REPORTS SECTION**

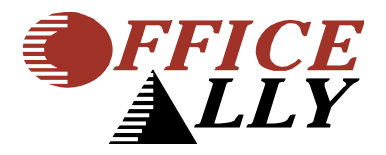

# **VIEW CLAIM HISTORY TOOL**

The View Claim History Tool can be used to look up claim for a Specific Patient.

1. Click on View Claim History.

### Reports

- View Claim History
- Inventory Reporting
- 2. Enter information in fields that you want to search (e.g. if you want to pull up ALL claims submitted for a specific patient, type in their Patient Account # or their name):

| Claim Search:         |              |   | Claim Processed       |
|-----------------------|--------------|---|-----------------------|
| First Name:           | Begins With  | • | Claim Pending         |
| Last Name:            | Begins With  | • | Claim Failed          |
| Pat Account Number:   | Begins With  | • | CH View Claim History |
| Insured ID Number:    | Begins With  | - |                       |
| From Date of Service: | (mm/dd/yyyy) |   |                       |
| To Date of Service:   | (mm/dd/yyyy) |   |                       |
| Subn                  | nit          |   |                       |
|                       |              |   |                       |

3. Click Submit

| File Name                                  | Date Received Date Processed              | Total F        | ailed Status Description |
|--------------------------------------------|-------------------------------------------|----------------|--------------------------|
| SynermedPaper                              | 2/7/2007 2:47:27 PM 2/7/2007 2:47:28 PM   | 3 1            | File Processed           |
| Claims Member Pat. Last Pat. First Pat. Ac | cct. # Insured ID # Charge Provider       | From To        | TaxID PracitceID         |
| <u>CH</u> SYMED                            | \$150.00                                  | 1/29/2007 1/2  | 9/2007                   |
| SynermedPaper                              | 2/16/2007 9:49:05 AM 2/16/2007 9:49:06 AM | 6 3            | File Processed           |
| Claims Member Pat. Last Pat. First Pat.    | Acct. # Insured ID # Charge Provider Fi   | rom To         | TaxID PracitceID         |
| CH SYMED                                   | \$295.00 1                                | /29/2007 1/29/ | 2007                     |
| 00601_RESUB_20070220                       | 2/20/2007 8:13:34 AM 2/20/2007 8:13:35 AM | 8 8            | File Processed           |
| Claims Member Pat. Last Pat. First Pat. A  | Acct. # Insured ID # Charge Provider      | From To        | TaxID PracitceID         |
| <u>CH</u> BCSGA                            | \$42.00                                   | 1/29/2007 1/2  | 29/2007                  |
| <u>CH</u> BCSGA                            | \$42.00                                   | 1/31/2007 1/3  | 31/2007                  |

4. It will pull up all claims that match the criteria you specified in step 2.

5. Click on CH to view the detail claim history.

| File Name                          | Date Received             | Date Processed        | Total      | Failed    | Status Desc  | ription    |
|------------------------------------|---------------------------|-----------------------|------------|-----------|--------------|------------|
| SynermedPaper                      | 2/7/2007 2:47:27 PM       | 2/7/2007 2:47:28 PM   | 3          | 1         | File Process | ed         |
| Claims Member Pat. Last Pat. First | Pat. Acct. # Insured ID # | Charge Provider       | From       | То        | TaxID        | PracitceID |
| CH SYMED                           |                           | \$150.00              | 1/29/2007  | 1/29/2007 |              |            |
| Claim Status:                      |                           |                       |            |           |              |            |
| CLAIM PROCESSED                    |                           |                       |            |           |              |            |
| SynermedPaper                      | 2/16/2007 9:49:05 AM      | 2/16/2007 9:49:06 AM  | 6          | 3         | File Process | ed         |
| Claims Member Pat. Last Pat. First | Pat. Acct. # Insured ID   | # Charge Provider Fro | om T       | o -       | TaxID        | PracitceID |
| <u>CH</u> SYMED                    |                           | \$295.00 1/2          | 29/2007 1/ | /29/2007  |              |            |
| Claim Status:                      |                           |                       |            |           |              |            |
| CLAIM PROCESSED                    |                           |                       |            |           |              |            |
| 00601_RESUB_20070220               | 2/20/2007 8:13:34 A!      | 2/20/2007 8:13:35 AM  | 8          | 8         | File Process | ed         |
| Claims Member Pat. Last Pat. First | Pat. Acct. # Insured ID # | Charge Provider       | From       | То        | TaxID        | PracitceID |
| <u>CH</u> BC5GA                    |                           | \$42.00               | 1/29/2007  | 1/29/2007 |              |            |
| Claim Status:                      |                           |                       |            |           |              |            |
| DUPLICATE CLAIM (WITHIN 90 DAYS)   |                           |                       |            |           |              |            |
| <u>CH</u> BCSGA                    |                           | \$42.00               | 1/31/2007  | 1/31/2007 |              |            |
| Claim Status:                      |                           |                       |            |           |              |            |
| DUPLICATE CLAIM (WITHIN 90 DAYS)   |                           |                       |            |           |              |            |

### **INVENTORY REPORTING**

The Inventory Reporting Tool is very similar to the View Claim History Tool except there are more criteria available to you to search by.

1. Click on Inventory Reporting.

| Select Payer: (?)     | All Payers 🔻                                     |
|-----------------------|--------------------------------------------------|
| Form Type: 🧿          | ● HCFA ○ UB92 ○ ADA                              |
| From Date: 🧿          | 12 30 2006 To Date: ? (mm/dd/yyyy) 2 28 2007     |
| Date Type: 🧿          |                                                  |
| Status: 🧿             |                                                  |
| Error Code: 🧿         | Select Type Of Error                             |
|                       | Descriptions longer than 40 have been truncated. |
| Exclude Error: 🧿      | · · · · · · · · · · · · · · · · · · ·            |
| Master Vendor: 🧿      | State License ID: (?)                            |
| Patient Last Name: 🧑  | Patient First Name:                              |
| Patient Account No: 🥐 | Insured ID: (?)                                  |
| File ID: 🧿            | Claim ID: 🧿                                      |
| CPT Code: 🧿           | Diagnosis Code: (?)                              |
| Sort By: (2)          | - Select One                                     |
|                       |                                                  |
|                       |                                                  |

- 2. You can specify:
  - Payer
  - \*DOS/Upload Data/Processed Data/All Dates (select none for all dates)
  - Fill in Dates you wish to search (if you chose none, you don't need to fill in dates)
  - Status (All statuses, Accepted, Pending, Rejected)

If you choose to search only rejected status, you can also choose to only search for a specific rejection

- Master Vendor (Tax ID)
- State License ID (ID on claim)
- Patient Name
- Patient Account Number
- Office Ally's File ID
- Office Ally's Claim ID

\* A date type MUST be specified, choose None if you do not wish to search by date

- 3. You can also choose what you want the results to be sorted by (choosing claimed here should order the results by when they came to Office Ally)
- 4. Once you've entered all you criteria, click Search.
- 5. All claims that match your criteria will display, they will look similar to this:

| Status 🗏 File ID | Claim ID | Payer ID | Received Date | Patient Name (Last, First) | Patient Account No. | From DOS   | To DOS     | Master Vendor | State License ID | Insured ID | Total Charge | Print 1 | Error Code(s) |
|------------------|----------|----------|---------------|----------------------------|---------------------|------------|------------|---------------|------------------|------------|--------------|---------|---------------|
| Passed           |          | 95959    | 01/10/2007    |                            |                     | 07/07/2005 | 07/07/2005 |               |                  |            | \$209.00     |         | ACCEPT        |
| Passed           |          | 95959    | 01/10/2007    |                            |                     | 07/28/2005 | 07/29/2005 |               |                  |            | \$553.00     |         | ACCEPT        |
| Passed           |          | 95959    | 01/10/2007    |                            |                     | 08/01/2005 | 08/04/2005 |               |                  |            | \$1,153.00   |         | ACCEPT        |
| Passed           |          | 95959    | 01/10/2007    |                            |                     | 08/05/2005 | 08/10/2005 |               |                  |            | \$988.00     |         | ACCEPT        |
| Passed           |          | 95959    | 01/10/2007    |                            |                     | 08/15/2005 | 08/15/2005 |               |                  |            | \$130.00     |         | ACCEPT        |
| Passed           |          | 95959    | 01/10/2007    |                            |                     | 08/16/2005 | 08/16/2005 | -             |                  |            | \$255.00     |         | ACCEPT        |
| Passed           |          | 95959    | 01/10/2007    |                            |                     | 08/18/2005 | 08/19/2005 |               |                  |            | \$388.00     |         | ACCEPT        |

- 6. To see a HCFA image of what Office Ally has on file for that claim, left click on the Claim ID
- 7. Once you have the claim image open (sample below) above the image any status messages for that claim will appear. If rejected, the reason will display as well as the date when it was rejected.

| laim Status:          |
|-----------------------|
| CLAIM PROCESSED (110) |
|                       |

NO PAYER NO ADDRESS

| PICA                                                            | HEALTH INSUR                                       | ANCE CLAIM              |                                                |                                            | PICA                     |
|-----------------------------------------------------------------|----------------------------------------------------|-------------------------|------------------------------------------------|--------------------------------------------|--------------------------|
| 1. MEDICARE MEDICAID CHAMPUS                                    | CHAMPVA GROUP<br>HEALTH PLAN                       | FECA OTHER<br>BLK LUNG  | 1a. INSURED'S I.D. N                           | NUMBER                                     |                          |
| (Medicare #) (Medicaid #) (Sponsor's SSN)                       | (VA File #) (SSN OR ID)                            | (SSN) (ID)              |                                                |                                            |                          |
| 2. PATIENT'S NAME (Last Name, First Name, Middle Init)          | 3. PATIENT'S BIRTHDATE                             | SEX<br>M F              | 4. INSURED'S NAME                              | (Last Name, First Nar                      | me, Middle Init)         |
| 5. PATIENT'S ADDRESS (No. Street):                              | 8. PATIENT RELATIONSHIP TO IN<br>Self Spouse Child | SURED<br>Other          | 7. INSURED'S ADDRE                             | ESS (No. Street)                           |                          |
| CITY STATE                                                      | 8. PATIENT'S STATUS<br>Single Married              | Other                   | CITY                                           | :                                          | STATE                    |
| ZIP CODE TELEPHONE                                              | Employed Full-Tim<br>Stude                         | nt Part-Time            | ZIP CODE                                       | TELEPHONE                                  |                          |
| 9. OTHER INSURED'S NAME (Last Name, First Name, Middle<br>Init) | 10. IS PATIENT'S CONDITION RE                      | LATED TO:               | 11. INSURED'S POLIC                            | CY GROUP OR FECA                           | NUMBER                   |
| a. OTHER INSURED'S POLICY OR GROUP NUMBER                       | a. EMPLOYMENT? (CURRENT OF                         | R PREVIOUS)             | a. INSURED'S DATE (                            | OF BIRTH                                   | SEX                      |
| b. OTHER INSURED'S DATE OF BIRTH                                | b. AUTO ACCIDENT?                                  | No                      | b. EMPLOYER'S NAMI                             | E OR SCHOOL NAME                           |                          |
| 0. EMPLOYER'S NAME OR SCHOOL NAME                               | c. OTHER ACCIDENTS?                                | No                      | c. INSURANCE PLAN                              | NAME OR PROGRA                             | M NAME                   |
| d. INSURANCE PLAN NAME OR PROGRAM NAME                          | 10d. RESERVED FOR LOCAL USE                        |                         | d. IS THERE ANOTHE<br>YES NO If ye             | R HEALTH BENEFIT<br>es, return to and comp | PLAN?<br>lete item 9 a-d |
| 12. PATIENT'S OR AUTHORIZED PERSON'S SIGNATURE                  |                                                    |                         | 13. INSURED'S OR A                             | UTHORIZED PERSO                            | N'S SIGNATURE            |
| SIGNED                                                          | DATE                                               |                         | SIGNED                                         |                                            |                          |
| 14. DATE OF CURRENT:                                            | 15. IF PATIENT HAS HAD SAME O<br>FIRST DATE.       | R SIMILAR ILLNESS. GIVE | 16. DATES PATIENT U<br>OCCUPATION<br>From: To: | JNABLE TO WORK IN                          | I CURRENT                |

# LOOKUP / REFERENCES SECTION

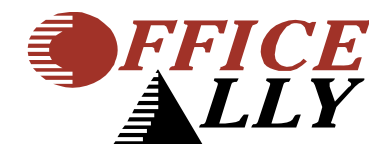

## **CODE SEARCH TOOL**

The Code Search Tool can be used to check what codes (ICD9, CPT, Place of Service, and Modifiers) Office Ally shows as billable at the time.

1. Click on Code Search

LookUp / References

- Patient Look Up
- Code Search
- ERA 835 Check Look Up
- View Payer Lists
- Pre-Enrollment Forms and Info
- 2. Choose the TYPE of code you would like to search for.
- 3. Choose the method of searching you would like to use.
- 4. Type in your search.

| Code Search                                                                                                    |
|----------------------------------------------------------------------------------------------------|
| Search Options                                                                                                    |
| ICD9 -                                                                                                    |
| Begins With 👻                                                                                                    |
|                                                                                                    |
| Code:  Code:  Co |
|                                                                                                    |
| Please enter the search criteria then click 'Search'. Search                                                                                                    |

5. Click on the Submit button to display your results, I searched for any ICD9 containing V45.0 and received these results. If "Is Billable" is Yes or blank, the code is valid. If it says No, it is not.

# PATIENT LOOK UP TOOL

The Patient Look Up Tool can be used to verify Patient Eligibility

1. Click on Patient Look Up.

#### LookUp / References

- Patient Look Up
- Code Search
- ERA 835 Check Look Up
- View Payer Lists
- Pre-Enrollment Forms and Info

### \*READ DISCLAIMER AND CLICK I AGREE TO GO ON.

- 2. Select which Payer's Patient Eligibility you would like to check.
- 3. Enter Date of Service.
- 4. Choose Name/DOB, MemberID, or Patient SSN to indicate what you want to search by.
- 5. Type in necessary fields.
- 6. Click Look Up.

| Patient Look Up                                         |               |  |  |  |  |  |
|---------------------------------------------------------|---------------|--|--|--|--|--|
| Search Options                                          |               |  |  |  |  |  |
| Payer: Select Payer For Look Up 🔻 *require              | d             |  |  |  |  |  |
| Lookup By: <u>Name/DOB   MemberID   Patient SSN</u>     |               |  |  |  |  |  |
| Enter Date of Service view instruction                  |               |  |  |  |  |  |
| Date of Service: / / *required                          |               |  |  |  |  |  |
| Enter Name and/or Date of Birth <u>view instruction</u> |               |  |  |  |  |  |
| First Name:                                             | Starts With 💌 |  |  |  |  |  |
| Last Name:                                              | Starts With 🔹 |  |  |  |  |  |
| Date of Birth: / / / Mo Day Year                        |               |  |  |  |  |  |
| [                                                       | Look Up Clear |  |  |  |  |  |

\*PATIENT LOOK UP IS ONLY AVAILABLE FOR PAYERS FOR WHOM WE CHECK PATIENT ELIGIBILITY.

# PRINTING CLAIMS

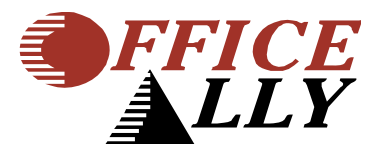

## PRINTING CLAIMS THROUGH CLAIMS AWAITING BATCH

- 1. Navigate to Online Claim Entry Claims Awaiting Batch
- 2. Note: You can also get there by going to Claim Fix Claims Awaiting Batch

### Claims

| Upload Claims      |                         |
|--------------------|-------------------------|
| Online Claim Entry | HCFA Insert Claim       |
| Claim Fix          | HCFA Manage Stored Info |
|                    | UB92 Insert Claim       |
|                    | UB92 Manage Stored Info |
|                    | Claims Awaiting Batch   |

- 3. You will see any claims that have recently been submitted to Office Ally listed as follows:
- 4. Click on the Printer symbol

### **Online Entry - Waiting to be Batched**

| Form Type | Processed | FileID | Claim ID | Patient Name | Total Charges | From DOS | Payer | Secondary | Print | Correct | Delete        |
|-----------|-----------|--------|----------|--------------|---------------|----------|-------|-----------|-------|---------|---------------|
| HCFA      | 9/4/2007  | ONLINE |          |              | 50.00         | 9/2/2007 |       | N         | ٩     | Correct | <u>Delete</u> |

Please note that claims may or may not appear here in this section depending on when the Office Ally system processed your claims. If they were already processed, you will not see them in Claims Awaiting Batch. Please check the next section in the manual referring to Printing Claims through Inventory Reporting.

5. After choosing the printer symbol, a new screen will pop up showing a PDF version of the HCFA

|    |                      | <b>P</b> •   🗇                          |                                       | 1                          | IN 🖑                                                                   | ۲                            | • 74.4%                            | 🕶 🛛 🥒 Sign               | •                       | <b></b>  |
|----|----------------------|-----------------------------------------|---------------------------------------|----------------------------|------------------------------------------------------------------------|------------------------------|------------------------------------|--------------------------|-------------------------|----------|
| nd | •                    |                                         |                                       |                            |                                                                        |                              |                                    |                          |                         |          |
|    |                      |                                         |                                       |                            |                                                                        |                              |                                    |                          |                         |          |
|    | [1500]               |                                         |                                       |                            |                                                                        |                              |                                    |                          |                         |          |
|    | HEALTH INS           |                                         |                                       | N                          |                                                                        |                              |                                    |                          |                         |          |
|    | 1. MEDICARE          |                                         |                                       | CHAMPVA                    | GROUP<br>HEALTH PLAN                                                   | FECA OTH                     | ER 1a. INSURED'S I D. I            | NUMBER                   | P<br>(For Program in It | em 1)    |
|    | 2. PAT ENT'S NAME (I | Medicald #) (S)<br>Last Name, First Nam | xonsor's SSN) (<br>e, Middle Initial) | Member (D#)                |                                                                        | (SSN) (ID)<br>E SEX<br>M X F | 4. INSURED'S NAME                  | E (Last Name, First Name | e, Middle Initial)      |          |
|    |                      |                                         |                                       |                            | 12 V2 22/2                                                             |                              | 7. INSURED'S ADDRESS (No., Street) |                          |                         |          |
|    | 5. PAT ENT'S ADDRES  | 88 (No., Street)                        |                                       | 6. PA                      | NT ENT RELATIONSH                                                      | IP TO NSURED                 | 7. INSURED'S ADDR                  | RESS (No., Street)       |                         |          |
|    | 5. PAT ENT'S ADDRE   | SS (No., Street)                        | 0                                     | 6. PA<br>St<br>STATE 8. PA | AT ENT RELATIONSH<br>If X Spouse (<br>AT ENT STATUS<br>Single X Marrie | IP TO NSURED                 | 7. INSURED'S ADDR                  | RESS (No., Street)       | STA                     | ATE<br>2 |

Please note this assumes you have Adobe Acrobat Reader installed on your system and that you are using the latest version of Internet Explorer. This printing feature does not work on a MAC Operating System.

6. Choose the print symbol highlighted in red to print the entire HCFA.

Please note this will print the entire HCFA so please DO NOT use pre-printed forms when printing. Instead, use plain blank paper and the system will print the HCFA and the information for you.

Office Ally | 32356 S. Coast Highway | Laguna Beach, CA 92651 www.officeally.com | Phone: 949.464.9129 | Fax: 949.376.6951

### PRINTING CLAIMS THROUGH INVENTORY REPORTING.

Printing claims through Inventory Reporting will allow you to print any claims that have been processed through Office Ally back seven years.

1. Click on the Inventory Reporting link.

Reports

- View Claim History
- Inventory Reporting
- 2. Search for your claims normally using the inventory reporting screen. For further details, please see section Inventory Reporting here in the User Manual.
- 3. You will see your search results listed below. Click on a claim ID of your choosing.

| Status 1 | File ID | Claim ID | Payer ID | Received Date | Patient Name (Last, First) | Patient Account No. | From DOS   | To DOS     | Master Vendor | State License ID | Insured ID | Total Charge 🗏 | Print 1 | Error Code(s) |
|----------|---------|----------|----------|---------------|----------------------------|---------------------|------------|------------|---------------|------------------|------------|----------------|---------|---------------|
| Passed   |         |          | 95959    | 01/10/2007    |                            |                     | 07/07/2005 | 07/07/2005 |               |                  |            | \$209.00       |         | ACCEPT        |
| Passed   |         |          | 95959    | 01/10/2007    |                            |                     | 07/28/2005 | 07/29/2005 |               |                  |            | \$553.00       |         | ACCEPT        |
| Passed   |         |          | 95959    | 01/10/2007    |                            |                     | 08/01/2005 | 08/04/2005 |               |                  |            | \$1,153.00     |         | ACCEPT        |
| Passed   |         |          | 95959    | 01/10/2007    |                            |                     | 08/05/2005 | 08/10/2005 |               |                  |            | \$988.00       |         | ACCEPT        |
| Passed   |         |          | 95959    | 01/10/2007    |                            |                     | 08/15/2005 | 08/15/2005 |               |                  |            | \$130.00       |         | ACCEPT        |
| Passed   |         |          | 95959    | 01/10/2007    |                            |                     | 08/16/2005 | 08/16/2005 |               |                  |            | \$255.00       |         | ACCEPT        |
| Passed   |         |          | 95959    | 01/10/2007    |                            |                     | 08/18/2005 | 08/19/2005 |               |                  |            | \$388.00       |         | ACCEPT        |
|          |         | -        | -        |               | (                          | <i>.</i>            |            | r          |               |                  |            |                |         |               |

4. After clicking on the Claim ID, the claim will appear in a new window. You will see the entire HCFA.

| Claim Status:         |  |
|-----------------------|--|
| CLAIM PROCESSED (110) |  |
|                       |  |

NO PAYER NO ADDRESS

| PICA                     |                     |                         | Н                               | EALTH INSUR                   | ANCE CLAIM       |               |                                                |                                         | PICA                          |
|--------------------------|---------------------|-------------------------|---------------------------------|-------------------------------|------------------|---------------|------------------------------------------------|-----------------------------------------|-------------------------------|
| 1. MEDICARE              | MEDICAID            | CHAMPUS                 | CHAMPVA                         | GROUP                         | FECA<br>BLK LUNG | OTHER         | 1a. INSURED'S I.D. N                           | NUMBER                                  |                               |
| (Medicare #)             | (Medicaid #)        | (Sponsor's SSN)         | (VA File #)                     | (SSN OR ID)                   | (SSN)            | (ID)          |                                                |                                         |                               |
| 2. PATIENT'S NAM         | E (Last Name, First | Name, Middle Init)      | 3. PATIENT'S BIF                | RTHDATE                       | SEX<br>M         | F             | 4. INSURED'S NAME                              | (Last Name, First N                     | lame, Middle Init)            |
| 5. PATIENT'S ADD         | RESS (No. Street):  |                         | 6. PATIENT REL/<br>Self Spous   | ATIONSHIP TO IN:<br>e Child ( | SURED<br>Other   |               | 7. INSURED'S ADDR                              | ESS (No. Street)                        |                               |
| CITY                     |                     | STATE                   | 8. PATIENT'S ST<br>Single       | ATUS<br>e Married             | Other            | 7             | CITY                                           |                                         | STATE                         |
| ZIP CODE                 |                     | TELEPHONE               | Employed                        | Full-Tim<br>Studer            | nt Part-<br>Stu  | Time<br>Ident | ZIP CODE                                       | TELEPHONE                               |                               |
| 9. OTHER INSURE<br>Init) | D'S NAME (Last Na   | ame, First Name, Middle | 10. IS PATIENT                  | S CONDITION RE                | LATED TO:        |               | 11. INSURED'S POLI                             | CY GROUP OR FE                          | CA NUMBER                     |
| a. OTHER INSURE          | D'S POLICY OR G     | ROUP NUMBER             | a. EMPLOTMEN                    | Yes                           | No               |               | a. INSURED'S DATE                              | OF BIRTH                                | SEX<br>M F                    |
| b. OTHER INSURE          | D'S DATE OF BIRT    | H M F                   | 6. AUTO ACCID                   | ENI?                          | No               |               | b. EMPLOYER'S NAM                              | E OR SCHOOL NA                          | ME                            |
| c. EMPLOYER'S N          | AME OR SCHOOL I     | NAME                    | o. OTHER ACCI                   | DENTS?                        | No               |               | c. INSURANCE PLAN                              | NAME OR PROGR                           | AM NAME                       |
| d. INSURANCE PL          | AN NAME OR PRO      | GRAM NAME               | 10d. RESERVED                   | FOR LOCAL USE                 |                  |               | d. IS THERE ANOTHE<br>YES NO If y              | R HEALTH BENEF<br>es, return to and cor | IT PLAN?<br>nplete item 9 a-d |
| 12. PATIENT'S OR         | AUTHORIZED PER      | SON'S SIGNATURE         |                                 |                               |                  |               | 13. INSURED'S OR A                             | UTHORIZED PERS                          | ON'S SIGNATURE                |
| SIGNED                   |                     |                         | DATE                            |                               |                  |               | SIGNED                                         |                                         |                               |
| 14. DATE OF CUR          | RENT:               |                         | 15. IF PATIENT F<br>FIRST DATE. | HAS HAD SAME O                | R SIMILAR ILLN   | IESS. GIVE    | 16. DATES PATIENT U<br>OCCUPATION<br>From: To: | JNABLE TO WORK                          | IN CURRENT                    |
|                          |                     |                         |                                 |                               |                  |               |                                                |                                         |                               |

5. Scroll to the bottom of the displayed HCFA and choose one of your options.

| 5<br>25. FEDERAL TAX I.D. NUMBER                          |                  | 28. PATIENT'S   | ACCOUNT NO.     | 27. ACCEPT ASSIG |
|-----------------------------------------------------------|------------------|-----------------|-----------------|------------------|
|                                                           |                  |                 |                 |                  |
| 31. SIGNATURE OF PHYSICIAN OR S<br>DEGREES OR CREDENTIALS | UPPLIER INCLUDIN | G 32. SERVICE F | ACILITY LOCATIO | ON AND INFORMAT  |
| SIGNED                                                    |                  |                 |                 |                  |
| DATE                                                      |                  |                 |                 |                  |
|                                                           |                  |                 |                 |                  |
|                                                           |                  | a. NPI:         | b. Facility     | ID:              |
|                                                           |                  |                 |                 |                  |

#### Note:

**Print Claim Image** – This will allow you to print just the information from the HCFA without the lines. Use this option if you are able to get the image output on your printer to properly match up with your HCFA form.

**Print To PDF File** – This will allow you to print the entire claim on blank paper. It will make a PDF form of your document that is printable.

| Θ    | 🖰 🖃 🤷 ·                                                                                    |                            | / 1     | IN 30                                         | <b>R</b> (  | ) 💿 74          | .4% 🔹 🎽            | 🖉 Sign 🔹 📘                     |          |
|------|--------------------------------------------------------------------------------------------|----------------------------|---------|-----------------------------------------------|-------------|-----------------|--------------------|--------------------------------|----------|
| Find |                                                                                            |                            |         |                                               |             |                 |                    |                                |          |
| ľ    |                                                                                            |                            |         |                                               |             |                 |                    |                                |          |
| 60   | 1500<br>Health Insuran                                                                     | CE CLAIM FOR               | м       |                                               |             |                 |                    |                                | ARRIER → |
| ?    | APPROVED BY NATIONAL UNIFO     PICA      MEDICARE MEDICAID     Medicale #1     Medicale #1 | TRICARE<br>CHAINPUS        | CHAMPV/ | A GROUP<br>HEALTH PLAN                        |             | THER 1a. INSURE | ED'S I D. NUMBER   | (For Progra                    |          |
|      | 2. PAT ENT'S NAME (Last Name, I                                                            | Irst Name, Middle Initial) |         | 3. PATIENT'S BIRTH DA<br>MM DO Y<br>12.02.197 | TTE SEX     | 4. INSURED      | D'S NAME (Last Nam | e, First Name, Middle Initial) |          |
|      | 5. PAT ENT'S ADDRESS (No., Stre                                                            | et)                        |         | 6. PAT ENT RELATIONS<br>Self X Spouse         | Child Other | 7. INSURE       | D'S ADDRESS (No.,  | Street)                        |          |
|      | спү                                                                                        |                            | STATE   | 8. PAT ENT STATUS<br>Single X Mar             | ned Other   | CITY            |                    |                                | CA OL    |
|      | ZIP CODE                                                                                   | TELEPHONE (Include Area Co | de)     | Employed Employed                             |             | ZIP CODE        |                    | TELEPHONE (Include Are         | a Code)  |

Please note this assumes you have Adobe Acrobat Reader installed on your system and that you are using the latest version of Internet Explorer. This printing feature does not work on a MAC Operating System.

6. Choose the print symbol highlighted in red to print the entire HCFA.

Please note this will print the entire HCFA so please DO NOT use pre-printed forms when printing. Instead, use plain blank paper and the system will print the HCFA and the information for you.

IF YOU HAVE ANY QUESTIONS THAT THIS MANUAL DOES NOT ANSWER, FEEL FREE TO CALL US AT: (949) 464-9129 AND ONE OF OUR CUSTOMER SERVICE REPRESENTATIVES WILL ASSIST YOU.